## Leitfaden: Anmeldung im Administrationsbereich

a) Navigieren Sie auf einer beliebigen Seite des Internetauftritts ganz nach unten (beispielsweise auf der Startseite <u>https://www.tsv-brodswinden.de/</u>). Im Menü auf der rechten Seite des Footer-Bereichs klicken Sie auf **Administration**.

| AKTUELLE NEUIGKEITEN                                             | AKTUELLE TERMINE                                       | Startseite     |
|------------------------------------------------------------------|--------------------------------------------------------|----------------|
|                                                                  |                                                        | Kontakt        |
| Nach der Sommerpause geht es<br>voraussichtlich am 25. September | Pizza im alten Vereinsheim am<br>25.9.                 | Datenschutz    |
|                                                                  | 25. September 2020 — Altes Vereinsheim,<br>Brodswinden | Impressum      |
| Pizza Abend am 20. März abgesagt                                 | Pizza im alten Vereinsheim am<br>9.10.                 | Administration |
|                                                                  | 9. Oktober 2020 — Altes Vereinsheim,<br>Brodswinden    |                |
|                                                                  |                                                        |                |

b) Es öffnet sich die Seite Administration. Geben Sie hier Ihren **Benutzername/E-Mail Adresse** und das dazugehörige **Passwort** ein. Klicken Sie auf **Anmelden**.

c) Nach erfolgreicher Anmeldung steht Ihnen die Administrationsleiste von Wordpress im Kopfbereich der Seite zur Verfügung. Hier kann zwischen der Ansicht **Website** und **Dashboard** gewechselt werden.

| 🚯 🛿 TSV Brodswinden 🕊 0 🕂 Neu 🖉 Seite bearbeiten 🖆 Beitrag/Seite als Entwurf duplizieren | Willkommen, Dummy-Anwender 📃 🔍                                             |
|------------------------------------------------------------------------------------------|----------------------------------------------------------------------------|
| 🖬 info@tsv-brodswinden.de 🗾 +49 981 77300                                                |                                                                            |
| Brodswinden<br>1971 e.V.                                                                 | Neuigkeiten Termine Abteilungen Team Verein×                               |
| Administration                                                                           | DIE NEUESTEN BEITRÄGE                                                      |
| Sie sind angemeidet als Dummy-Anwender (Abmelden)                                        | Nach der Sommerpause geht es<br>voraussichtlich am 25. September<br>weiter |